<u>Uqeyアプリ ユーザーガイド</u>

はじめに

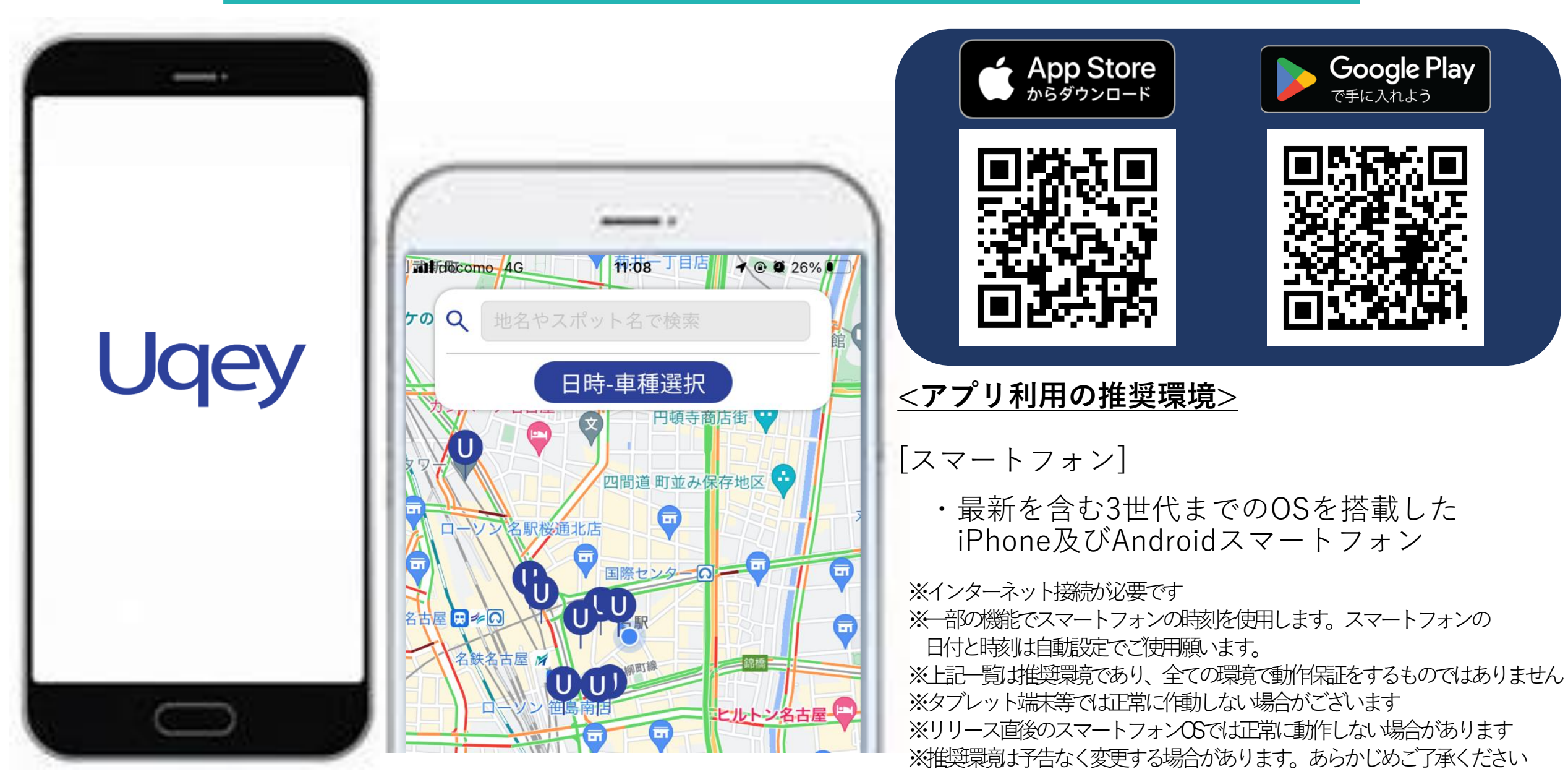

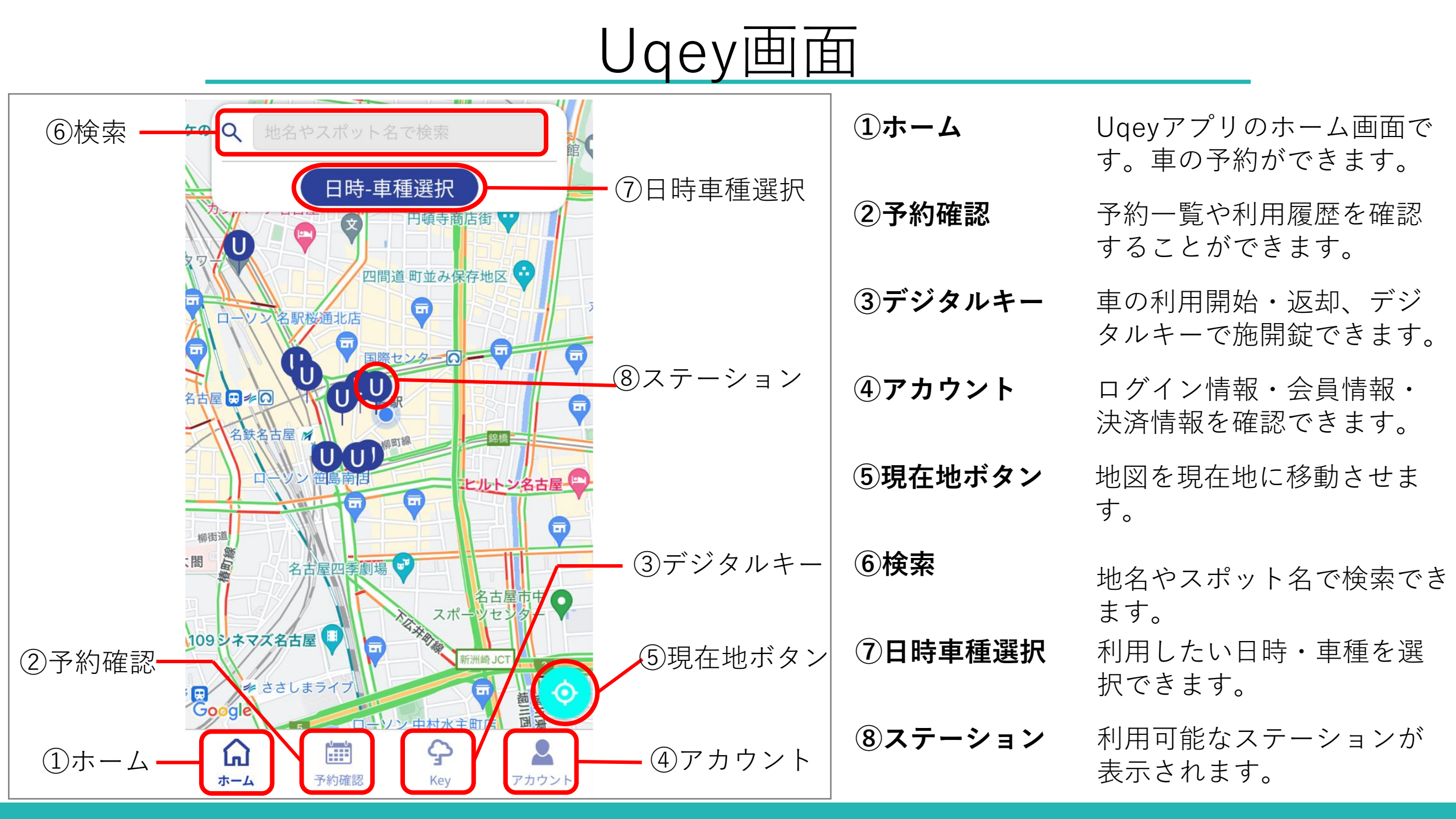

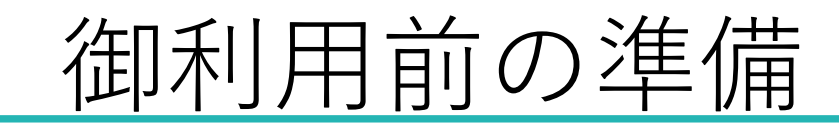

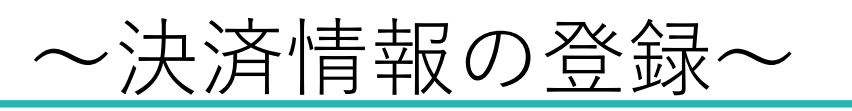

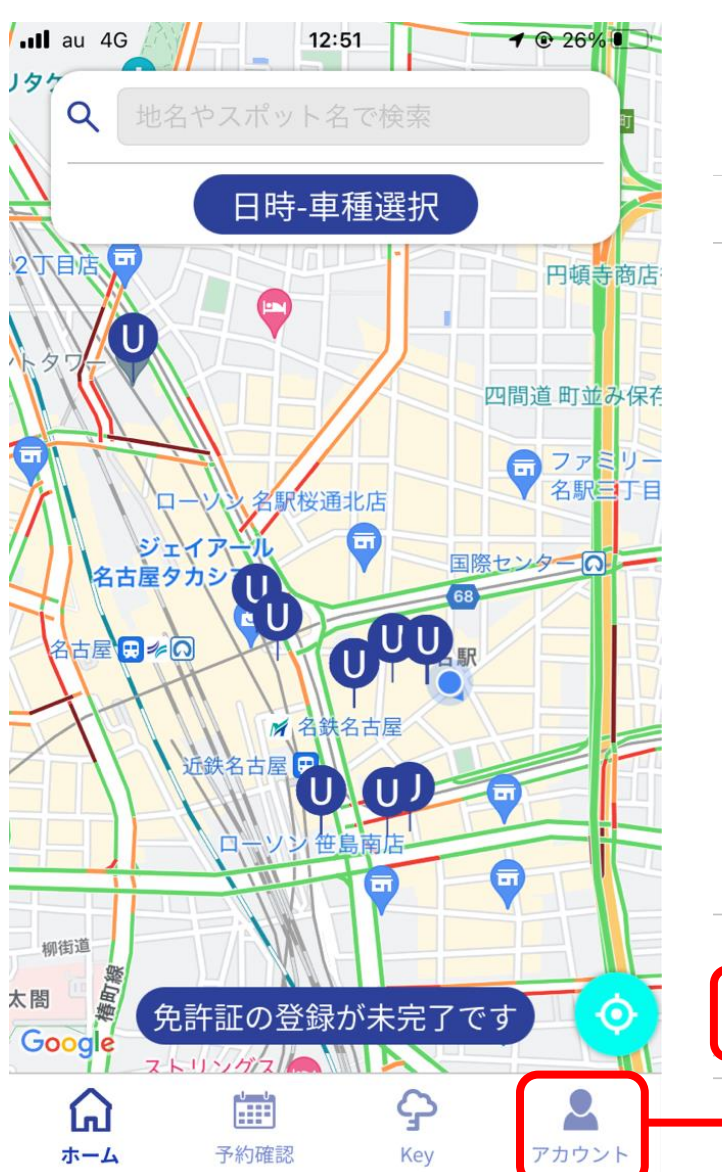

| <b>ull</b> au 4G               | 12:40                                               | <b>1</b> 🕑 28% 🔲 ' |
|--------------------------------|-----------------------------------------------------|--------------------|
|                                | アカウント                                               |                    |
| <b>会員情報</b> <sup>変更明</sup> ますの | 寺のダイアログにメッセ−<br>Dで、削除してください。                        | ジ表示され変更            |
| 姓                              | 名                                                   |                    |
| 東海                             | 太郎                                                  |                    |
| 姓(ふりがな)                        | 名(ふりがな                                              | )                  |
| とうかい                           | たろう                                                 |                    |
| 生年月日                           |                                                     |                    |
| 2000年01月0                      | 1日                                                  |                    |
| 住所                             |                                                     |                    |
|                                |                                                     |                    |
| 性別                             |                                                     |                    |
| 男性                             |                                                     | 変更                 |
| 携帯電話番号                         |                                                     |                    |
| 080XXXXXXXX                    |                                                     | 変更                 |
| 決済情報 未                         | 登録                                                  |                    |
| クレジットカー                        | ۴                                                   | 詳細                 |
| $\land$                        |                                                     |                    |
| トレーム 予                         | ーーー ゴー ゴー ゴー シー シー シー シー シー シー シー シー シー シー シー シー シー | アカウント              |

「アカウント」画面から案内に従い、 決済情報の登録を実施しましょう。

\*決済方法はクレジットカード払いのみ となります。

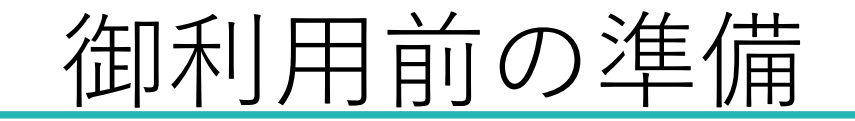

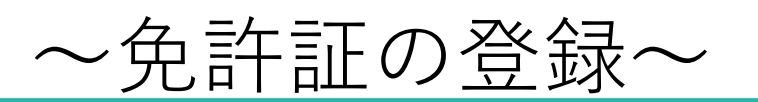

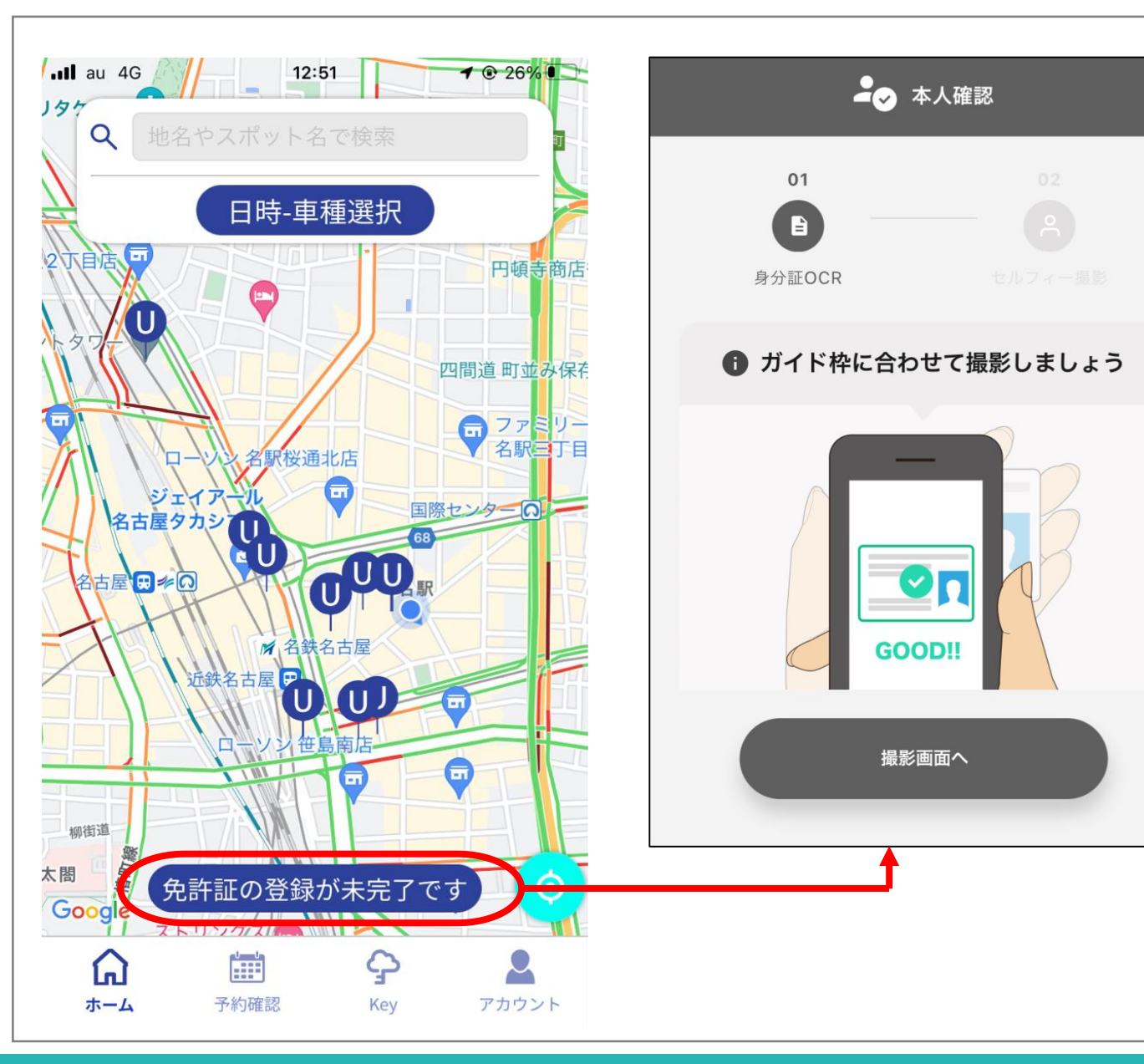

「ホーム」画面から案内に従い、 スマートフォンのカメラを使用し 免許証の登録を実施しましょう。

\*本登録が完了していないと レンタカーの御利用が出来ません。

予約

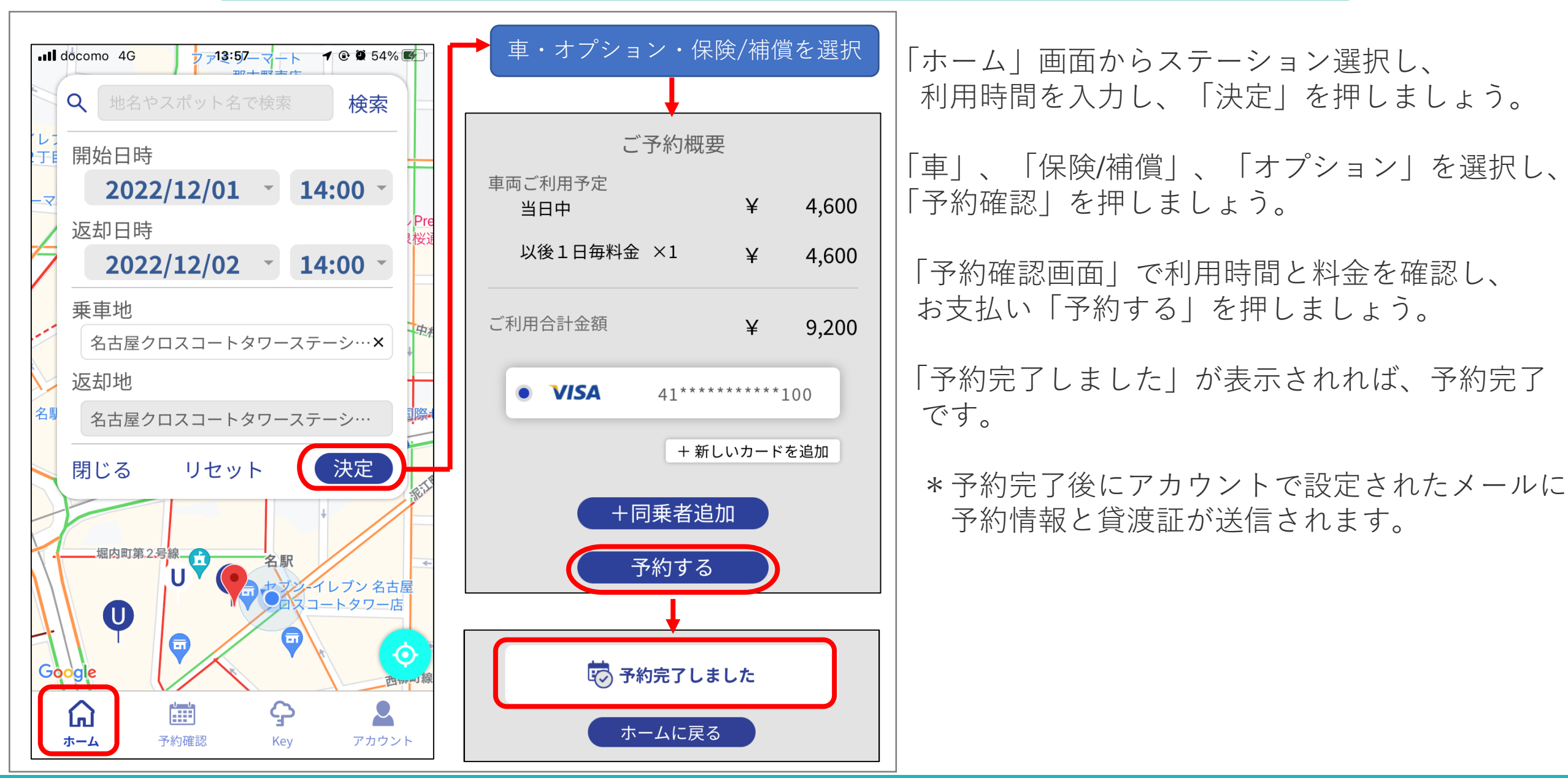

車の利用(開始~利用)

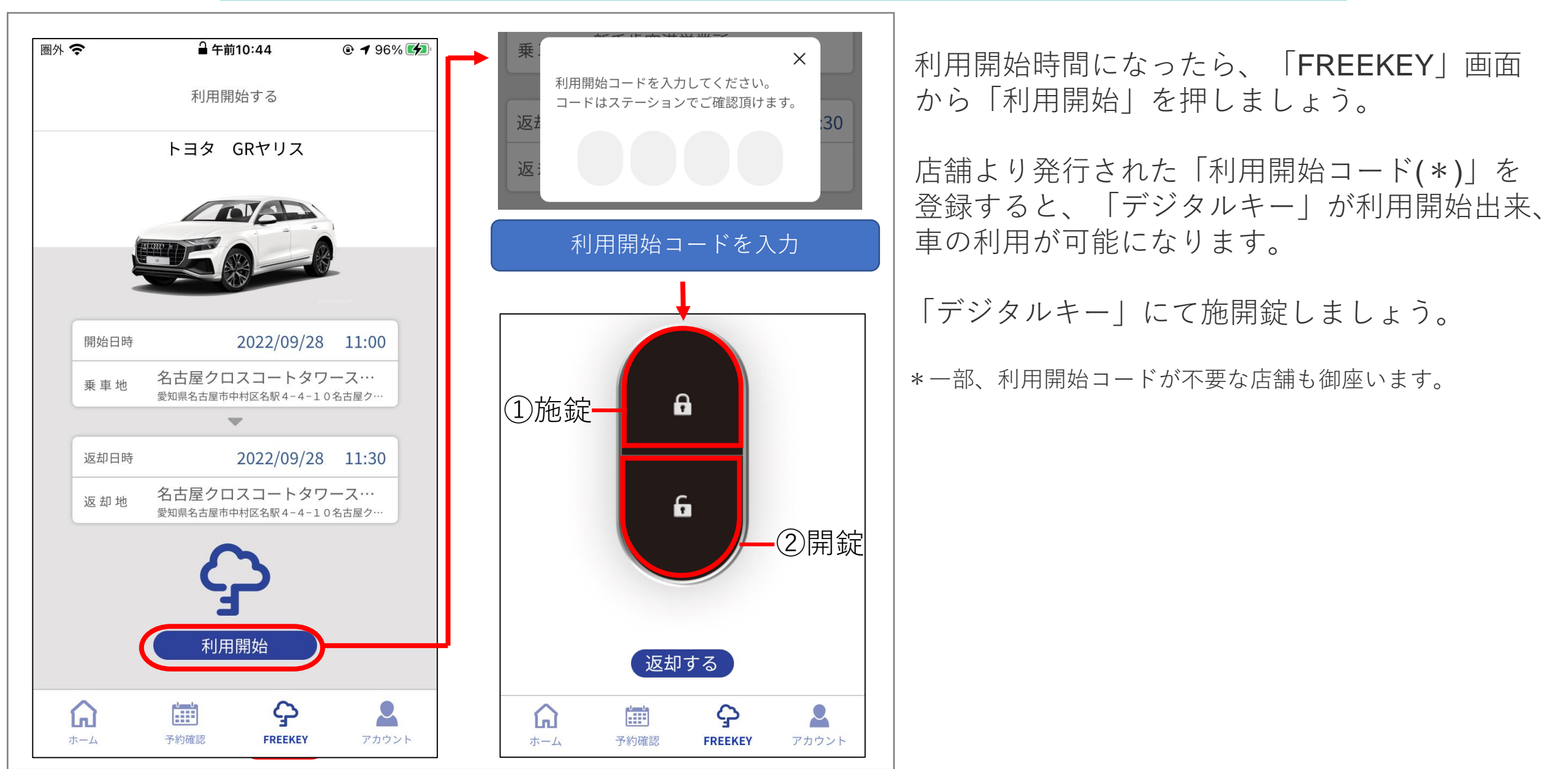

## 車の利用(返却)

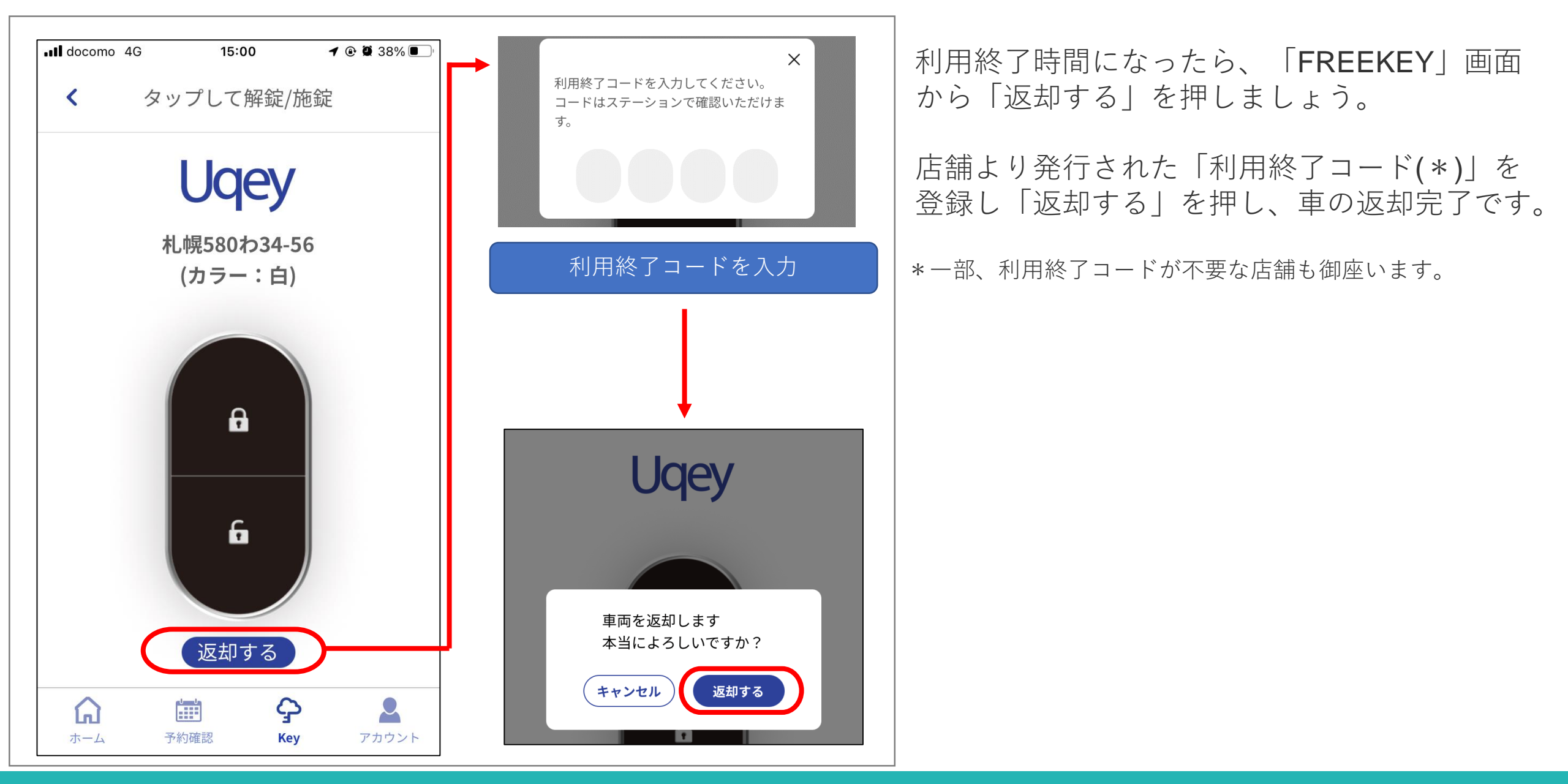

利用明細·決済

| II docomo 4G          | 14:40<br>予約確認 | <b>-7 @ @</b> 41% 💽 ' | 車の返却が完了すると、ご利用明細<br>  されます。      |
|-----------------------|---------------|-----------------------|----------------------------------|
|                       |               | 3020Ni<br>ソリオ         | * アカウントで設定されたメールア<br>返却証が送信されます。 |
| 札幌580わ34-56           |               |                       |                                  |
| Ĺ                     | _             |                       |                                  |
| 車両ご利用予定<br><b>当日中</b> | ì             | ¥ 4,600               |                                  |
| 以後1日毎料金               | È×1 ⊻         | ¥ 4,600               |                                  |
| オプション                 | (到日           |                       |                                  |
| ハビーシート<br>用) ×1       | (子U)记<br>}    | ¥ 2,200               |                                  |
| ご利用合計金額               | ì             | ¥ 11,400              |                                  |
|                       |               |                       |                                  |
|                       |               |                       |                                  |
|                       |               |                       |                                  |
|                       |               | 2                     |                                  |

予約・利用履歴 確認方法

**1** 🕑 🖉 77% 🔳 🕅

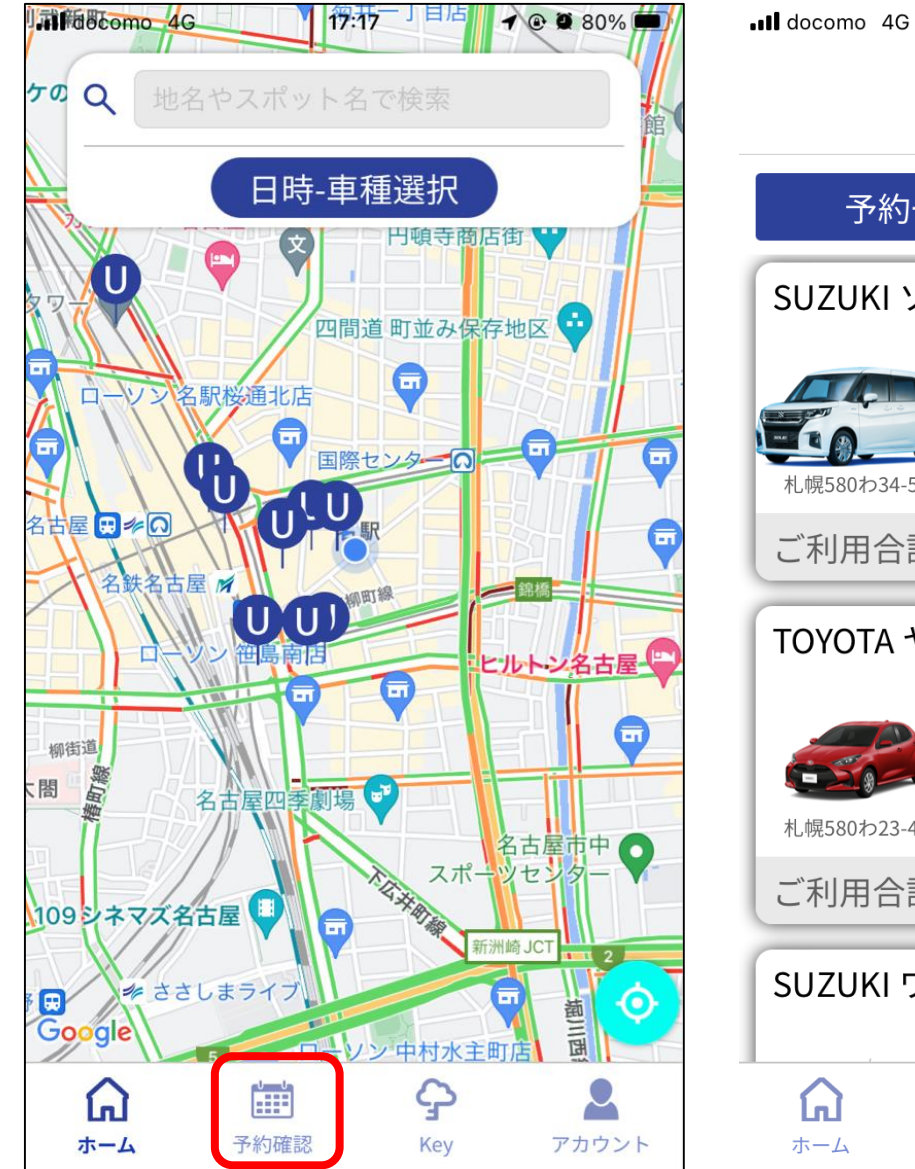

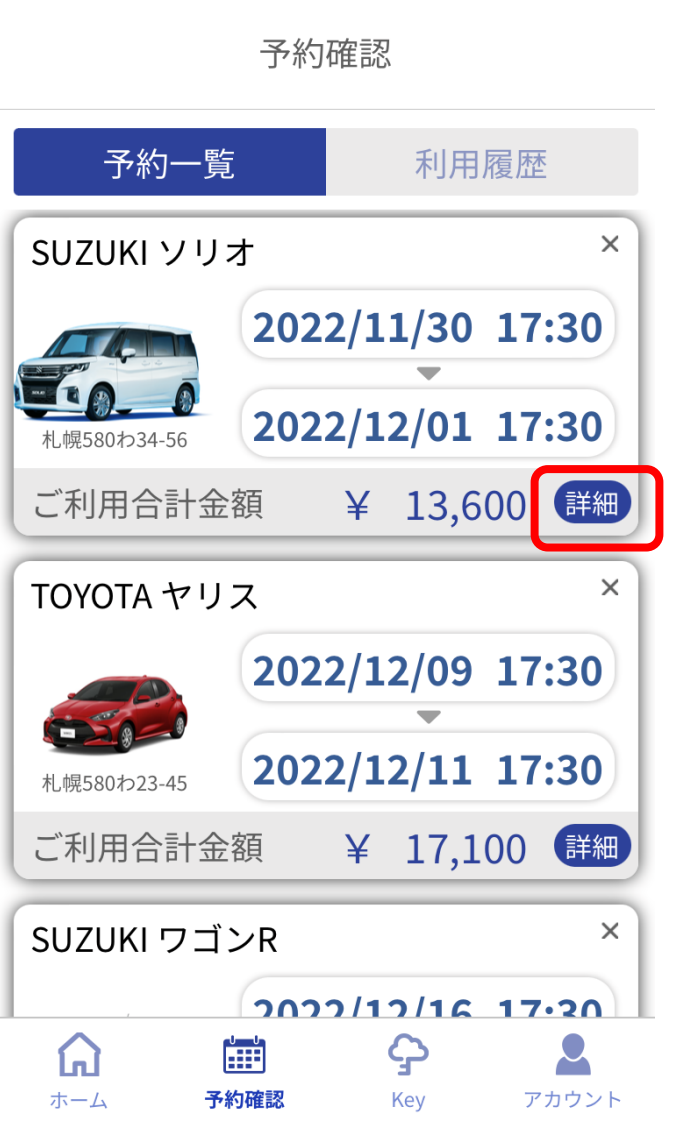

17:29

「予約確認」の画面から、予約したクルマの一覧が 表示されます。

詳細画面から、詳細内容確認や予約キャンセル もできます。

\*過去の利用履歴も見ることができます。